# Guide to 2018 Korea Immigration & Integration Program (KIIP)

(KIIP : Korea Immigration and Integration Program)

#### (Immigration & Social Integration Network: www.socinet.go.kr, 🕾 1345)

#### **Korea Immigration & Integration Program (KIIP)**

O Education program developed to help immigrants acquire basic knowledge and information about life in Korea (Korean Language and Culture, Understanding Korean Society, and etc.) so that they can adapt to and become self-reliant members of Korean society

#### **Eligible Participants**

- O Foreign residents and naturalized Koreans who hold an alien registration card or domestic residence card
  - Note: naturalized Koreans who have acquired Korean nationality over 3 years ago can take the level test and audit classes after gaining approval from the head of immigration office
  - \* Foreign national Koreans applying for permanent residency (F57) must complete the 'KIIP level 5 basic course'

### **Benefits**

a. When applying for naturalization (only applied to those who completed the intensive course)

Starting From March 1st, 2018, according to the Enforcement Decree and Enforcement Rule of the Nationality Act revised on August 29th, 2017

#### ① The KIIP Comprehensive Evaluation for Naturalization replaces the naturalization written test,

② Only those who pass the Comprehensive Evaluation for Naturalization after completing the KIIP intensive course will be exempted from the naturalization interview (revised)

|   | Parafita                                                                                         | Course Completion<br>(After '18. 3. 1.) |                         |  |  |  |
|---|--------------------------------------------------------------------------------------------------|-----------------------------------------|-------------------------|--|--|--|
|   | Dements                                                                                          | Passing<br>Evaluation                   | Completing<br>3 Courses |  |  |  |
| 1 | Approves passing the Comprehensive Evaluation for Naturalization (for naturalization applicants) | Approved                                | Approved                |  |  |  |
| 2 | Exemption from naturalization interview                                                          | <b>Approved</b>                         |                         |  |  |  |
| 3 | Reduced waiting time for naturalization evaluation                                               | Approved                                | Approved                |  |  |  |

b. When changing status of sojourn (ex. permanent residency) and applying for a visa

O Exemption from proving Korean fluency and investigating actual situation, granting additional points

#### Curriculum

| Classif        | Course                                                      |                    | Understanding<br>Korean Society |                          |                            |                            |                    |                        |
|----------------|-------------------------------------------------------------|--------------------|---------------------------------|--------------------------|----------------------------|----------------------------|--------------------|------------------------|
| Level          |                                                             | Level 0<br>(basic) | Level 1<br>(basic1)             | Level 2<br>(Elementary2) | Level 3<br>(Intermediate1) | Level 4<br>(Intermediate2) | Level 5<br>(basic) | Level 5<br>(Intensive) |
| Total Hours    |                                                             | 15 hours           | 100 hours                       | 100 hours                | 100 hours                  | 100 hours                  | 50 hours           | 20 hours               |
| Stand<br>-dard | Level Test Oral test: less than 3 (written test irrelevant) |                    | 3~20 points                     | 21~40 points             | 41~60 points               | 61~80 points               | Over 81<br>points  | -                      |
|                | Starting<br>from Level 0                                    | Assigned           | -                               | -                        | -                          | -                          | -                  | -                      |
|                | TOPIK                                                       | -                  | -                               | Level 1                  | Level 2                    | Level 3                    | Level 4~6          | -                      |
|                | Marriage<br>Migrant Visa                                    | -                  | -                               | Assigned                 | -                          | -                          | -                  | -                      |
|                | Intermediate                                                | _                  | _                               | -                        | -                          | -                          | Assigned           | -                      |
| ∘ In           | principle, leve                                             | el will be assig   | ned according                   | to the level te          | st administered            | by the Ministr             | v of Justice       | e or other             |

means of assigning levels (other than the level test)

\* Applicants must first take level 5 basic course (50 hours) to apply for intensive course (20 hours)

# **Registration (Level Test Registration Period) and Class Registration**

| Semester<br>Period     | 1st Semester            | 2nd Semester              | 3rd Semester               | _                          |
|------------------------|-------------------------|---------------------------|----------------------------|----------------------------|
| Semester<br>Schedule   | '18. 1. 1 ~ '18. 5. 12. | '18. 5. 13. ~ '18. 8. 25. | '18. 8. 26. ~ '18. 12. 21. | _                          |
| Registration<br>Period | '17. 9. 4. ~ '18. 1. 5. | '18. 1. 22. ~ '18. 4. 10. | '18. 5. 7. ~ '18. 7. 24.   | '18. 8. 20. ~ '18. 10. 23. |

\* Applicants can apply for the "KIIP" and "level test" only during the registration period

# [ Registration and Assigning Levels According to Level Test ]

- ① sign up on the SociNet website (www.socinet.go.kr) → apply to participate on the ② 'Apply for KIIP' menu bar → apply for the level test on the ③ 'Apply for Evaluation' menu bar\* → ④ check test location on 'My Page'
  3 days before the level test → ⑤ print the level test application form on 'My Page' → ⑥ take the level test at the designated date and location → ⑦ level is assigned according to test result → ⑧ register for classes (enroll in classes) at assigned level (first come, first served basis) during the registration period
- \* You can apply for the level test while on the 'Apply for KIIP' menu bar (select "YES" for the question "do you want to take the level test?"). If you select "NO", you can apply for the level test separately on the 'Apply for Evaluation' menu bar
- If you select "NO" for the level test, you will automatically be assigned level 0

| 법무부 | 사회통합경보망 Soci-Ne<br>IMMIGRATION & SOCIAL INTEGRATION NETWO | et<br>RK           |               |            |             | () <b>a</b>     |
|-----|-----------------------------------------------------------|--------------------|---------------|------------|-------------|-----------------|
|     | 사회통합프로그램                                                  | 국제결혼 안내 프로그램       | 조기적응<br>프로그램  | 마이페이지      | 알림마당        | 운영기관로그인   강사로그인 |
| 도입취 | 지 과정 및 이수시간 신청절                                           | 차 기본소양평가 강사 및 교재 지 | 1정기준   전국운영기관 | 관현황   연계과정 | 사회통합프로그램 신청 | 과정신청 평가신청       |

# [ How to Register for Classes ]

- Go to the SociNet webpage (www.socinet.go.kr), check the **education center**, **schedule**, **registration period**, **number of applicants** on the <sup>r</sup>Class Registration<sub>1</sub>menu bar, and register for classes
- ※ If you can not find such information on the 「Class Registration」 menu bar, it means that there are no available classes for you to register
- **Westions about specific schedule (classes) and assigned levels: please contact the education center** (education center contact number : www.socinet.go.kr 「KIIP」 「Status of Education Centers Nationwide)
- X You can register for classes during the registration period starting from **00:00** (applicants can register only during the registration period)

| 사회통합프로그램                                                                                                    | 국제결혼 안내 프                                                                                                    | 로그램 프                                                                                                    | 기억중<br>로그램                                                                                        | ٥                                                                                                    | 이페이지                                                                                              | 알림마                                                                 | 당 운영:                                                   | 기관로드     | 1인      | 강사로    | 고인 I 모니      | 1단보 |
|----------------------------------------------------------------------------------------------------|----------------------------------------------------------------------------------------------------|----------------------------------------------------------------------------------------------------|---------------------------------------------------------------------------------------------------|----------------------------------------------------------------------------------------------------|---------------------------------------------------------------------------------------------------|---------------------------------------------------------------------|---------------------------------------------------------|----------|---------|--------|--------------|-----|
| 입취지   과정 및 이수시간   신                                                                                                    | 청절차   기본소양평가   강                                                                                                    | 사 및 교재   지정기준                                                                                                    | 전국운영기관                                                                                            | 연황                                                                                                    | 연계과정 시                                                                                            | 회통합프로그                                                              | 2램 신청   과경                                              | d 신청     | 1 87    | H신청    |              |     |
| REILEP<br>Instantional Interaction Program<br>Reini Reinite Bisch 한국어, 강편, 사람,<br>또는 가능스러는 유무적인으로 순서할 수 있는<br>클러프리그램 제임 | ≫ 과정안내 및                                                                                                    | 신청                                                                                                    | 1                                                                                                 | 과                                                                                                    | 정신청                                                                                               | ] 메누                                                                | 〒 클릭                                                    | Home     | > 413   | 1통합프   | [로그램 > ]     | 과정신 |
| 사회통합프로그램                                                                                                    | 과정시작일정                                                                                                    | 2017.03.07 🖼 ~ 2                                                                                                    | 2017.09.07 🗔                                                                                      |                                                                                                    | 신청일경                                                                                              | 8                                                                   | <b>G</b> ~                                              |          |         | 6      | SEA          | RCH |
| 도입하지 *<br>과장 및 이수시간 *<br>신상공과 *<br>기본소양과 *<br>고상 및 교재 *<br>지장기군 *<br>전국운영기관연물 *<br>연재과정 *<br>신치복합프로그림 신물 *<br>과장신형 *    | <ol> <li>신청 시간 : 과정신종</li> <li>수업 상세정보 확인</li> <li>신청 방법 : 수강용</li> <li>신청 상태</li> <li>1) 신청 사작 전 :</li> <li>2) 신청 가능 : 신성</li> <li>0 대기 가능 : 신청</li> <li>4) 신청 대기 가능 : 신청</li> <li>- 수업 시작 전 :</li> <li>- 수업 시작 전 :</li> <li>- 수업 종 : 수업</li> <li>* 주역: 대기 신용</li> <li>4) 신청 마감 : 패정신용</li> <li>5. 신청 취소 : 패정신용</li> <li>7 과정신용 배노업 다</li> </ol> | 응은 신청기간 시작열<br>: "운영가관명"를 통<br>원하는 과정의 "운영가<br>신청기간 시작 전으로<br>성 인원이 정원 이내여.<br>성 인원이 정원 이내여.<br>성 인원이 당 원 우 대기<br>빈 자리가 나면 대기 :<br>은 수업 신청이 아닙니<br>당신청이 아닙니<br>당신청이 아닙니<br>당신청이 다니<br>당신청이 다니<br>당신청이 다니<br>당신청이 다니<br>당신청이 다니<br>당신청이 다니<br>당신청이 다니<br>당신청이 다니<br>다.<br>(지속 이성이 가지 않으며<br>다.<br>(지속 이성이 가지 않으며<br>(지속 이성이 가지 않으며<br>(지속 이상) (지속 이상) (지속 이) (지속 이상) (지속 이상) (지속 이) (지속 이) ((N) (N) (N) (N) (N) (N) (N) (N) (N) ( | 0시부터 신종<br>의하여 확인합니<br>1관명~을 클릭<br>신성 빨가 (신<br>서 과정 신청 7)<br>- 순변미로 각<br>안변 순서대로 착<br>가는하고, :<br> | · 가능<br>하여 -<br>하여 -<br>하여 -<br>가능<br>수업미<br>자동으<br>라정 -<br>배정 -<br>배정 -<br>·<br>·<br>·<br>·<br>·<br>·<br>·<br>·<br>·<br>·<br>·<br>·<br>·<br>·<br>·<br>·<br>·<br>·<br>· | *합니다.<br>수업정보 확인<br>2 내에 신청 7<br>다 최대 3열까<br>로 신청상태태<br>배정 전까지의<br>다<br>진행상태 확인<br>제소 버튼 입<br>시 것 | 후 하단의 (<br>HB)<br>HAI 대기신청<br>E 바뀜<br>음석시간은 :<br>이 가능합니다<br>러 신청 취소 | 신청 버튼을 불<br>가능<br>걸석으로 처리<br>나.<br>:입니다.<br><b>太나 주</b> | 러신       | 청합니     | 101.   |              |     |
| 70 70 41 44 10                                                                                                    |                                                                                                    | 과정                                                                                                    | 정보                                                                                                | -                                                                                                    |                                                                                                   |                                                                     | -                                                       |          | 신청      | 정보     |              |     |
| 평가신경 이                                                                                                    |                                                                                                    |                                                                                                    |                                                                                                   | 과정                                                                                                    | 과장기가                                                                                              | 과정상태                                                                | 신청기간                                                    | 정원       | 신청      | 대기     | 신청정보         | -   |
| 넣가신철 <sup>6</sup>                                                                                                    | 운영기관명                                                                                                    | 주소                                                                                                    | 과정및단계                                                                                             | 시간                                                                                                    | HOME                                                                                              | General Scotter                                                     |                                                         |          |         |        |              |     |
| 포가건경 이                                                                                                    | 운영기관명<br>(사)한국다문화센터                                                                                                    | 주소<br>한국다문화센터                                                                                                    | 과정및단계<br>한국사회의<br>이해(심화)                                                                          | 시간<br>20                                                                                                    | 2017.06.19~<br>2017.06.28                                                                         | 과정시작전                                                               | 2017.05.13~<br>2017.06.16                               | 25       | 5       | 0      | 신청가능         |     |
| · 생가건경 >                                                                                                    | 운영기관영<br>(사)한국다문화센터<br>건국대학교<br>언어교육원                                                                                                    | 주소<br>한국다문화센터<br>언어교육원 220호                                                                                                    | 과정및단계<br>한국사회의<br>이해(심화)<br>한국사회의<br>이해                                                           | AI 25<br>20<br>50                                                                                                    | 2017.06.19~<br>2017.06.28<br>2017.07.08~<br>2017.08.19                                            | 과정시작전<br>과정시작전                                                      | 2017.05.13~<br>2017.06.16<br>2017.06.05~<br>2017.07.06  | 25<br>30 | 5<br>30 | 0<br>2 | 신청가능<br>대기가능 |     |

# [ Guide to Class Registration ]

- When to Register: during the registration period starting from 00:00
- How to Register: check class information by clicking on "name of education center", and click the "register" button at the bottom
- Information on Registration
  - 1) **Before Registration Period**: You can not register before the registration period starts (you can register only during the registration period)
  - 2) Registration: You can register since there are still vacant seats for classes
  - 3) Waiting: If the class is full, up to 3 people can be on the waiting list for each class
  - Before class starts: if there is an available seat, you will be registered automatically according to your waiting number
  - During class: you can register before 20% of class time has passed, and the class you missed will be considered an absence
  - \* Note: Being on the waiting list does not mean you registered for that class
  - 4) Registration Closed: you can not register as both class registration and waiting are closed
- Confirmation: you can check status of class registration, waiting, and assigned level on "My Page"
- Cancellation: click on the class or the waiting list you registered, and click the "cancellation" button

# **O** Curriculum (Class) Schedule

- ※ Notice related to schedules and class registration is posted on www.socinet.go.kr 「Announcement」 「Office Announcement」 bulletin board
  - Dates on posting schedules and registering classes may differ according to Immigration Offices

# ○ Online Class (Real-Time Video Class)

- Education Center : Korea Immigration Service Foundation
- Eligible participants : ① pregnancy, childbirth, long distance, restricted mobility ② class cancelled
  - ③ applicant who can not attend class due to unavoidable circumstances such as a job (proof required)
- X Applicants can register for online classes on a first come, first served basis during the registration period. The education center will contact the applicant for documents (pregnancy confirmation, family relation certificate, employment certificate), and make deliberations before assigning a class

# 2018 Test Schedule

|      | L                                                        | evel Test (4th       | )              | Midte                       | m Evaluatio       | n (4 <b>th</b> ) | Comprehe                      | nsive Evalua      | tion (10th)  |  |
|------|----------------------------------------------------------|----------------------|----------------|-----------------------------|-------------------|------------------|-------------------------------|-------------------|--------------|--|
| No.  | Registration<br>Period                                   | Evaluation<br>Day    | Result         | Registration<br>Period      | Evaluation<br>Day | Result           | Registration<br>Period        | Evaluation<br>Day | Result       |  |
| 1st  | '17.9.4~'181.5                                           | 1.13.(Sat)           | 1.19.(Fri)     | 1. 22.~ 4.29                | 5. 5.(Sat)        | 5.11.(Fri)       | 1. 22.~3.25.                  | 3.31.(Sat)        | 4. 6.(Fri)   |  |
| 2nd  | 1.22.~4.10.                                              | 4.21.(Sat)           | 5. 4.(Fri)     | <u>5. 8.</u> ~ <u>6.21</u>  | 6.30.(Sat)        | 7. 6.(Fri)       | 4. 9.~4.22.                   | 4.28.(Sat)        | 5. 4.(Fri)   |  |
| 3rd  | 5. 7.~7. 24.                                             | 8.4.(Sat)            | 8.17.(Fri)     | <u>7. 2.</u> ~ <u>8. 9.</u> | 8.18.(Sat)        | 8.24.(Fri)       | 5. 7.~ <u>5.17.</u>           | 5.26.(Sat)        | 6. 1.(Fri)   |  |
| 4th  | 8. 20.~10 23.                                            | 11. 3.(Sat)          | 11. 9.(Fri)    | <u>8.20.~ 11.29.</u>        | 12. 8.(Sat)       | 12.14.(Fri)      | <u>5.28.</u> ~ <u>6.14.</u>   | 6.23.(Sat)        | 6. 29.(Fri)  |  |
| 5th  |                                                          |                      |                |                             |                   |                  | <u>6.25.</u> ~ <u>7.12.</u>   | 7.21.(Sat)        | 7. 27.(Fri)  |  |
| 6th  |                                                          |                      |                |                             |                   |                  | <u>7.23.</u> ~ <u>8.16.</u>   | 8.25.(Sat)        | 8.31.(Fri)   |  |
| 7th  | <u>8.27.</u> ~ <u>9. 6.</u> <b>9.15.(Sat)</b> 9.21.(Fri) |                      |                |                             |                   |                  |                               |                   |              |  |
| 8th  | 9.17.~1018 10.27.(Sat) 11. 2.(Fri)                       |                      |                |                             |                   |                  |                               |                   |              |  |
| 9th  |                                                          |                      |                |                             |                   |                  | <u>10.29</u> .~ <u>11. 8.</u> | 11.17.(Sat)       | 11.23.(Fri)  |  |
| 10th |                                                          |                      |                |                             |                   |                  | <u>11.19.~12.6</u>            | 12.15.(Sat)       | 12.21.(Fri)  |  |
|      | <ul> <li>Informat</li> </ul>                             | ion on test l        | ocation and    | result is ava               | ilable on the     | e SociNet we     | ebsite ('My P                 | 'age')            |              |  |
| Noti | <ul> <li>All appli</li> </ul>                            | icants must <u>a</u> | rrive at test  | t location by               | 12:30             |                  |                               |                   |              |  |
| -ce  | ※ Applic                                                 | ants must brir       | ng their regis | tration confirm             | nation, valid i   | dentification (1 | ID), writing ma               | aterials (comp    | uter marking |  |
|      | pen, c                                                   | orrection tape,      | etc.)          |                             |                   |                  |                               |                   |              |  |

| -     |                                                                                                    |
|-------|----------------------------------------------------------------------------------------------------|
|       | $^{\circ}$ If you select 'start from level 0 (Basic Korean)' on SociNet, the level test will be exempted              |
|       | • Comprehensive evaluation is divided into evaluation for permanent residency and naturalization, and it              |
|       | is carried out simultaneously (you can not register both or take both)                                                |
| Delat | • Certificate                                                                                                    |
| Relat | - If you complete Korean Language and Culture (level 4) and pass the midterm evaluation, you will receive the "Korean |
| -ea   | Language and Culture Test (KLCT)" certificate                                                                         |
| Into. | - If you complete the basic course for Understanding Korean Society and pass the comprehensive evaluation for         |
|       | naturalization, you will receive the "Permanent Residence Test (KIPRAT)" certificate                                  |
|       | - If you complete the intensive course for Understanding Korean Society and pass the comprehensive evaluation for     |
|       | naturalization, you will receive the "Naturalization Test (KINAT)" certificate                                        |

# Level Assigned in Association with TOPIK ("Associated Evaluation") : Level Test Exempted

| TOPIK Level | Level 1          | Level 2          | Level 3          | Level 4~6        |
|-------------|------------------|------------------|------------------|------------------|
|             |                  | -                |                  |                  |
| KIIP Level  | Assigned Level 2 | Assigned Level 3 | Assigned Level 4 | Assigned Level 5 |

O Required Documents and Registration

- Required Documents: Alien Registration Card or passport, application form for KIIP associated evaluation, TOPIK certificate
- Location for registration: Immigration and Integration Center of Immigration Office that has jurisdiction over the place of your stay, and education centers nationwide

(education center address & contact number: SociNet - 「KIIP」-「Status of Education Centers Nationwide」)

- X Applicants living in Seoul, Seoul Nambu, Sejong-ro (regardless of jurisdiction) can only register at the Seoul Immigration Office Immigration and Integration Center (7th floor)
- \* TOPIK Certificate: should have application number, and valid date (certificate is printable from www.topik.go.kr)
- X In principle, the applicant should register first hand. If someone else (substitute) submits for the applicant, he/she should bring an **authorization letter (custom format)** and identification (ID) of the applicant and substitute

\* If you did not sign up as a member on SociNet, please first sign up to submit the application form

# **Comprehensive Evaluation for Naturalization: for Naturalization Applicants**

- O Starting from March 1st, 2018, applicants for naturalization must pass the Comprehensive Evaluation for Naturalization within 1 year from their (naturalization) application date, and they can take the test up to 3 times (if applicants fail to pass the test within 1 year, request for naturalization will be denied)
- O How to Apply : ① sign up (Socinet) → ② select 'Comprehensive Evaluation for Naturalization' on the 'Apply for Evaluation' menu bar (★ applicants can apply for comprehensive evaluation only during the registration period) → ③ apply → ④ check test location on 'My Page' 3 days before the test → ⑤ print the application form for comprehensive evaluation on 'My Page' menu bar ' → ⑥ take the comprehensive evaluation at the designated date and location → check result on 'My Page' when the result is announced
- O Note: for those who passed the test
  - If a naturalization applicant passes the Comprehensive Evaluation for Naturalization without completing the entire 5 levels of KIIP, the applicant will receive a certificate that states that the applicant 'did not take the Korea Immigration and Naturalization Aptitude Test (KINAT)' (no further benefits)

#### [ I How to print certificate ] Log in to Socinet $\rightarrow$ $\[My Page_] \rightarrow$ $\[Search Education Record_] \rightarrow$ Click <u>'Evaluation Record'</u> and 'certificate' to print 1.1.14 회원ID 성명 국적 외국민등록번호 780821-\*\*\*\*\*\*\* 성별 여자 중 국 . . 핸드폰(SMS) . 1 전화번호 비상면락처 t 1. 1.5025 이메일 관할사무소 대구출입국관리사무소 결혼이민여부 Y Ter i tur 수강생상태 이수중 현재단계 5(수료)단계 사회통합프로그램 신청 신청일 2014.05.28 평가이력 교육이력 청강이력 주요학적관리 과거교육이력 합격여부 (단게) 평가상태 응시/점수표 합격증 평가명 평가일시 평가점수 2016년 영주용 종합평가 1차 평가완료 Y 思합격증 2016.10.15 점수표 65 점수표 2016년 종합평가 3차 2016.07.16 평가완료 58 Ν